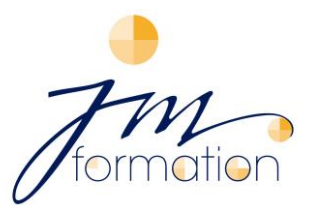

75, avenue Valioud - 69110 Sainte Foy lès Lyon - FRANCE - Tél : 04 72 17 85 39 - Port: 06 77 00 26 42 - email: janko@jm-formation.com - Site Web: www.jm-formation.com

## Comment s'inscrire à une formation CPF sur moncompteformation

## Vous n'avez pas encore de compte formation :

- Munissez-vous de votre numéro de sécurité sociale et allez-vous inscrire sur le site <u>www.moncompteformation.gouv.fr</u>
- ⇒ Cliquez sur le cadre bleu « je crée mon compte ».
- ⇒ Remplissez le formulaire.
- ⇒ Passez les contrôles.
- ⇒ Validez les conditions générales d'utilisation.
- ⇒ Cliquez sur « *créer mon compte* ».
- ⇒ Votre compte est créé. Vous recevrez un courriel confirmant la création de votre compte.

## Vous avez déjà créé votre compte formation :

Vous devez, au préalable créer votre identité numérique pour avoir accès à votre compte. Prenez votre téléphone, votre pièce d'identité (pour les étrangers n'ayant pas la nationalité française : carte de séjour supérieur à 5 ans) et suivez la procédure sur <u>https://lidentitenumerique.laposte.fr/.</u>

<u>IMPORTANT</u> : Si vous n'avez ni carte d'identité française, ni carte de séjour : Téléchargez et complétez le formulaire <u>Demande de vérification d'identité pour l'achat de formation CPF</u> et envoyez-le à l'adresse indiquée sur le formulaire. Vous recevrez après 2 à 4 semaines une lettre recommandée à l'adresse renseignée dans le formulaire. Et sous un délai de 3 jours un email vous sera envoyé, vous invitant à poursuivre votre achat de formation. Désormais votre identité est créée.

- ⇒ Une fois votre identité est créée, inscrivez-vous sur le site du www.moncompteformation.gouv.fr
- ⇒ Cliquez sur « *Recherche* ».
- ⇒ Tapez la langue que vous souhaitez apprendre (allemand, anglais, espagnol, français, italien).
- ⇒ Choisissez entre « *en présentiel* » ou « *à distance* ».
- ⇒ Si vous sélectionnez l'onglet « *en présentiel* », entrez dans l'onglet « *Ville, CP* » le code postal 69110 (celui de JM Formation sur Ste Foy-lès-Lyon) pour une formation en centre (en présentiel).

Si vous sélectionnez « à distance », il faut cliquer sur l'onglet « Filtre (0) » en haut à droite.
 Descendez ensuite dans la fenêtre du Filtre avec l'ascenseur à droite pour sélectionner l'Organisme, en l'occurrence JM FORMATION.
 Vous pouvez également choisir la certification (TOEIC anglais ou certification CLOE anglais ou allemand ou

vous pouvez egalement choisir la certification (TOEIC anglais ou certification CLOE anglais ou allemand ou espagnol ou français ou italien).

- ➡ Un cartouche bleu, par exemple : « Afficher 41 RESULTATS » apparaîtra en bas à droite. Cliquez dessus et la page « Résultats » avec les modules proposés par JM Formation s'affichera.
- ⇒ Maintenant sélectionnez la formation qui vous intéresse et validez vos informations personnelles.
- ⇒ En bas de page se trouvent les coordonnées de l'organisme pour le contacter directement, si vous le souhaitez.
- ⇒ Sinon, cliquez sur « *envoyer mon inscription* »
- ▷ Votre demande d'inscription est envoyée. La responsable de l'organisme de formation vous contactera sous 24 ou maximum 48 heures.
- Après votre entretien avec l'Organisme et suite à votre acceptation du devis, JM Formation valide votre demande d'inscription sur <u>www.moncompteformation.gouv.fr.</u>
  Sachez que si le module que vous sélectionnez ne correspond pas totalement à votre budget que vous souhaitez utiliser, nous pourrons ajuster selon notre devis accepté de votre part.
- ⇒ Vous recevrez alors **un mail** vous indiquant que votre formation a changé de statut.
- Pour confirmer votre demande d'inscription, reconnectez-vous (Attention, vous avez maxim. 4 jours pour confirmer).
- Si vos droits couvrent la totalité du prix de la formation, vous n'avez qu'à confirmer. Dans le cas contraire, vous devrez payer le reste à charge directement par carte bancaire.

## FÉLICITATIONS !! Votre parcours de formation peut démarrer !

Pour suivre l'avancement de votre dossier, connectez-vous sur votre espace personnel, en cliquant sur le menu en haut « *Mes dossiers de formation ».* 

Votre parcours de formation est terminé, et nous espérons que vous avez atteint vos objectifs.

Mais attention, ne nous quittez pas tout de suite !

- ⇒ Retournez sur <u>www.moncompteformation.gouv.fr.</u>, dans votre Dossier et **validez la sortie de formation**.
- ⇒ Et last but not least: ÉVALUEZ votre formation suivie chez JM FORMATION !

Nous espérons que ce guide vous a bien aidé, mais vous pouvez toujours, bien entendu, nous téléphoner pour tout renseignement complémentaire. JM Formation : 04 72 17 85 39 Melitta Janko : 06 77 00 26 42 infos@jm-formation.com

<u>Pour plus d'informations :</u> La vidéo "Utilisez votre CPF en toute sécurité" : <u>https://urlz.fr/jPJj</u> La vidéo "L'Identité Numérique La Poste" : <u>https://urlz.fr/krgN</u>